## How to add tax to an invoice in McGraw Hill's Supplier Portal

- 1. Drop down Tax Classification and choose US-SALES TAX, then click Save.
- 2. Drop down **Invoice Actions** and choose **Calculate Tax**. You'll see a tax line has been added below Summary Tax Lines.
- 3. Select the new tax line, drop down **Rate Name** and choose **MHE\_ARIBA-TAX**.
- 4. You can either enter the percentage or the amount.
- 5. Scroll back up to the top to click on **Save**, then drop down **Invoice Actions**, again, to choose **Calculate Tax**.
- 6. Scroll down and you can see the tax was brought in to the total invoice amount.
- 7. Then scroll back up to the top and click on **Submit**.
- 8. You'll get a confirmation that your invoice was submitted.